# **UVICE ON CONTRACT ON CONTRACT OF CONTRACT OF CONTRACTOR OF CONTRACTOR OF CONT**

### UKG Web Browser

URL: aegisliving.ukg.net company code: aegisliving Login: AEGC0[EMPLID] ex.(AEGC055555) First Time Password: birthday MMDDYYYY Next steps: reset password and complete security questions

| Áegis Livi<br>Change password<br>Your new password cannot be the same.                                                       | ng<br>Is your previous one an                                                                                                    |                                   |                               |
|----------------------------------------------------------------------------------------------------|----------------------------------------------------------------------------------------------------|-----------------------------------|-------------------------------|
| Password length: 15-64 Letters: 2 Uppercase: 1 Lowercase: 1 Numbers: 1 Special characters: 1 Examples: (#95%% <sup>4</sup> ) | Acessis Living<br>challenge Questions<br>Research and answer your Challenge Questions that have the off your design when you request to treat<br>our state of the output of the output of the out | The selecte<br>your passy<br>* Ar | d cullenge<br>of d<br>usser 1 |
| Current password                                                                                                    | Question 3                                                                                                    | •                                 | uwer 3                        |
| New password<br>Confirm password                                                                                             |                                                                                                    |                                   |                               |

### Mobile App Signup

Step 1: Install App

Step 2: Enter company access code (which is aegisliving) Step 3: Sign in with username and password (same as web browser above)

#### UKG Community Sign Up (Managers and Admins Only)

Step 1: open

<u>community.ukg.com/AppsCommunityRegistrationpage</u> Step 2: enter solution ID 6072632 Step 3: Fill out the form and submit to be signed in

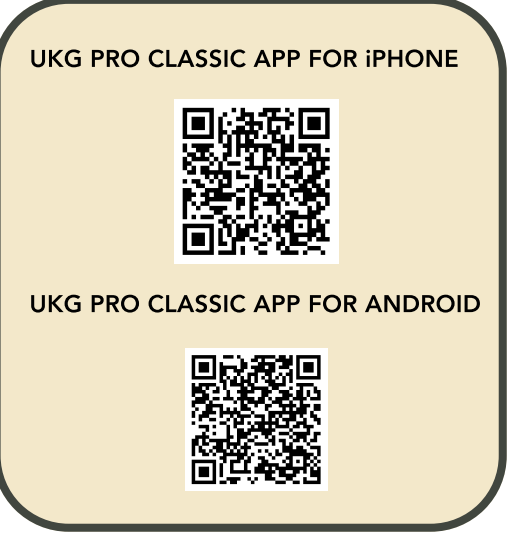

## Additional Resources

FAQs: https://community.ukg.com/s/article/UKG-Pro-Mobile-App-FAQs#Dim More Info on mobile app: https://library.ukg.com/ukg-mobile-apps-for-employees Full Community Instructions: library.ukg.com/community-customer-self-registrationand-access

Support Reference Guide: https://library.ukg.com/support-quick-reference-guide MyKronos direct URL: https://aegissenior-sso.prd.mykronos.com/

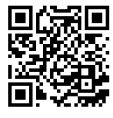

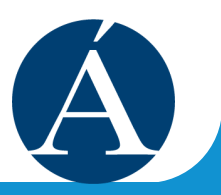